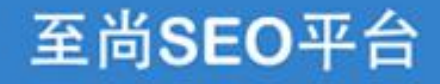

TOTHETOP SEO PLATFORM 引领您的网站名列前茅

# 快速入门指引

关于如何使用至尚SEO平台推广您的网站

欢迎使用至尚SEO平台 涵盖SEO分析、社交媒体分析、竞争分析 最完整的实时分析报告 细致的工作指引和任务系统 20个云端SEO工具 助您完善你的网站,提升搜索排名 想将业务拓展到全世界,一个以英文为主的多语言网站必不可少,更重要的是,我们需要 让它在搜索引擎的排名领先,获取更多的精准流量。

我们认为,如果您花时间了解一下我们享誉多年的至尚SEO平台,肯定可以帮助您的网站 提升在全球所有主流搜索引擎和社交媒体中的位置。

本指南会逐步介绍如何使用我们的工具去提升您在所有主流的搜索引擎和社交媒体平台 上的网站排名。从现场优化到技术审核,反向链接质量检查,移动站点优化,流量性能分 析和社交媒体监控,应有尽有。

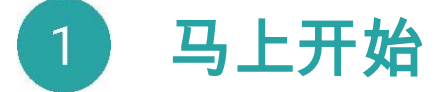

一般来说网站推广包括以下阶段:

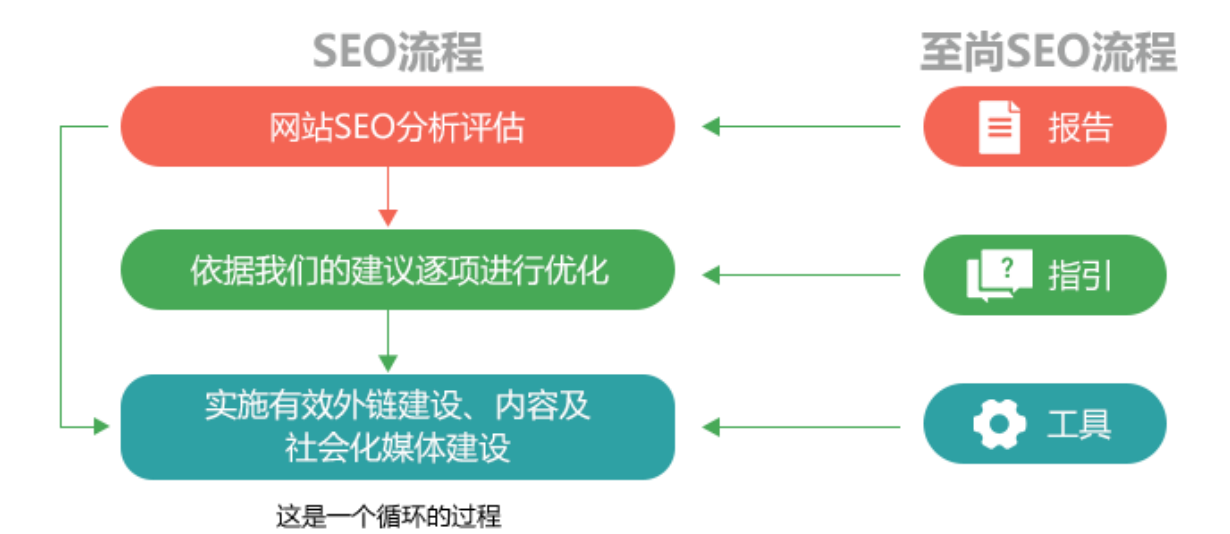

优化网站后,您需要对已完成的工作进行重新分析,并查看可以做哪些进一步改进的工作,而我们的平台 也可以随时为您通报Google等搜索引擎新的算法策略,并帮助您持续优化您的网站。

使用至尚SEO平台进行以下操作的方法如下:

#### 添加你的网站到【项目】中

首先,当您注册成功后,使用我们提供的账号,登录进入至尚SEO平台,将打开向导以帮助您添加项目数据。 它包括您要监控排名的关键字和搜索引擎,进行竞争分析的竞争对手域名,进行SEO审核的网站页 面以及与Google Analytics(分析)的连接等。

1. 马上开始 /第3页

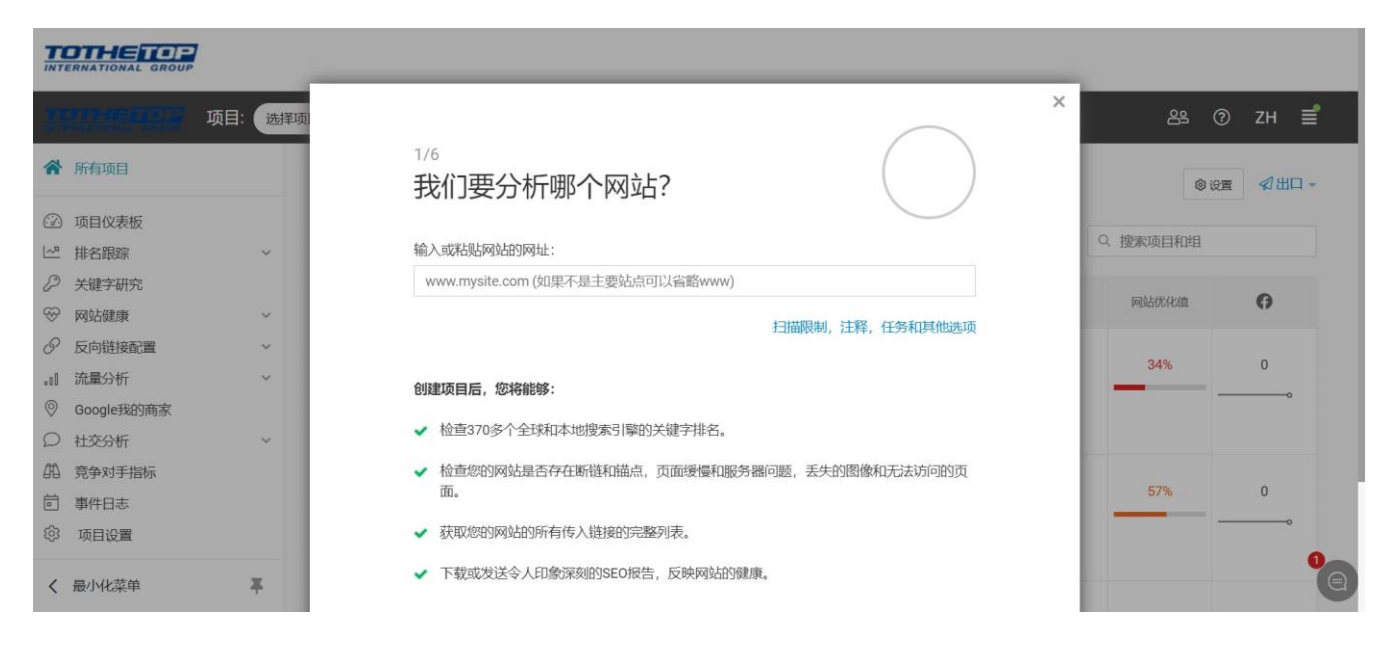

### 使用SEO清单作为工作指引

成功添加网站后,您将看到【项目概述】,其中包括一组丰富的可配置的小部件,可以引用及展示来自至 尚SEO平台的数据。 注意【DIY SEO清单】小部件,您可以使用它作为您进行SEO工作的一个基本指引, 一步步跟进您的SEO工作。

|                                             | INTERNATIONAL GROUP                      |                                                        |  |   |  |  |  |  |  |  |  |
|---------------------------------------------|------------------------------------------|--------------------------------------------------------|--|---|--|--|--|--|--|--|--|
|                                             | · · · · · · · · · · · · · · · · · · ·    |                                                        |  |   |  |  |  |  |  |  |  |
| ି<br>ଜ                                      |                                          |                                                        |  |   |  |  |  |  |  |  |  |
| 8<br>2<br>2<br>2                            | 日婚子37天时 里新日播   日婚时间表<br>+添加数件 插件集: 扩展部件→ | 关键字研究<br>关键字研究:选择有效的关键字来优化网站页面。                        |  | × |  |  |  |  |  |  |  |
| & ~<br>.01 ~                                | DIY SEO清单<br>1. 关键字研究:选择有效的关键字来:         | 1 汇总目标受众用于查找产品和服务的相关搜索词(也称为关键字)的智能列表。                  |  |   |  |  |  |  |  |  |  |
| <ul> <li>○</li> <li>○</li> <li>4</li> </ul> | 2. 高搜索引擎排名的网站结构和页面:                      | 使用关键字建议工具扩展他的关键字列表及相关知道。                               |  |   |  |  |  |  |  |  |  |
| ē<br>Ø                                      | 3. 建立品牌权威的社交媒体优化。                        | 使用Google Search Console(以前称为Google网站管理员工具)来确定如何改进您的内容。 |  |   |  |  |  |  |  |  |  |
| >                                           | 4. 网站提交到搜索引擎,目录和利基                       | 8关键字本地化以定位到本地受众。                                       |  |   |  |  |  |  |  |  |  |

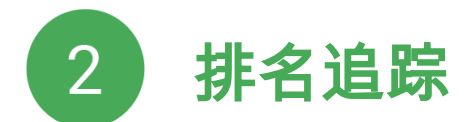

### 检查您在搜索引擎中的表现

Google的自然搜索结果中排名第一的网站获得了约31.7%的访问量(根据Backlinko报告)。 在【我的网站排名】报告中,您可以跟踪您的网站在搜索引擎中的排名。 我们的目标是吸引更多点击量,因此当然希望排名越高越好。

#### 配置【我的网站排名】报告的所有必要设置:

1.选择搜索引擎:至尚SEO平台会询问您的位置,并将您的本地搜索引擎版本添加到您的排名报告中;

2.配置设置:以查找您的主要URL,镜像,子域和社交资料的排名;

#### 3.添加竞争对手域名。

4.选择您要在(图片,广告,购物)报告中计算特别的(付费和垂直)结果。

5.添加您的社交资料网址(例如Twitter或Facebook资料)或您要跟踪的其他备用网址。

| INTERNATIONAL GROUP                                                  |                       |                                                          |                                                     |
|----------------------------------------------------------------------|-----------------------|----------------------------------------------------------|-----------------------------------------------------|
| ·····································                                | 设置                    | 输入或选择以下关键字来检查您的排名: ⑦                                     | × 83 ⑦ ZH ≣                                         |
| 命 所有项目                                                               | 关键字 (4)               |                                                          | ///月///☆ *                                          |
| <ul> <li>⑦ 项目仪表板</li> <li>□ 排名規範</li> </ul>                          | 搜索引擎 (5/50)<br>焙魚和スポタ | <ul> <li>✓ 私人酒会</li> <li>✓ 紅酒会</li> <li>✓ 紅酒会</li> </ul> |                                                     |
| 我的网站排名                                                               | 現像和于或名                | <ul> <li>→ 露珠</li> <li>□ 紅酒种类</li> </ul>                 |                                                     |
| 具有威胁性的竞争对手<br>竞争对手排名                                                 | 竞争对手 (2/20)           | 品酒师<br>红葡萄酒<br>赤霞珠红酒                                     | 字 話栏位管理                                             |
| <ul> <li>⑦ 关键字研究</li> <li>◎ 网站健康</li> </ul>                          | 技系结果本地搜索              | 红 葡萄酒种类<br>红酒的种类                                         | Google감) ⊕ Google.com ⊕ ☐ Google<br>5년데 (7b) ↓ (7b) |
| <ul> <li>✓ 反向链接配置</li> <li>✓</li> <li>・II 流量分析</li> <li>✓</li> </ul> | 扫描数据管理器               | 十 紅 匍匐酒<br>澳大利亚 红酒<br>merlot 红酒 价格                       | C                                                   |
| ◎ Google我的商家                                                         |                       | 只显示被选中的                                                  | 命显示关键字指标 38 25                                      |
|                                                                      |                       | € 直找更多关键字                                                | . 9                                                 |
| T BUTLER T                                                           |                       |                                                          | 41 42                                               |

### 排名分析

请参阅【按页面排名】报告以查找单个网站页面的排名。如果它的排名较低,我们就知道哪些页面需要重 点进行优化以使其排名提升。

#### TOTHE TOP

| 1000-000-000-000-000-000-000-000-000-00  | ]: www.t | fanyawines.com • ☑ +                                                                                                    |
|------------------------------------------|----------|----------------------------------------------------------------------------------------------------|
| ☆ 所有项目                                   |          | 我的网站排名 @ 如何运作                                                                                                    |
| <ul><li>⑦ 项目仪表板</li><li>▶ 排名跟踪</li></ul> | ^        | 扫描于37天前 重新扫描   扫描时间表                                                                                                    |
| 我的网站排名<br>具有威胁性的竞争对手<br>竞争对手排名           |          | 工具摘要 简要 详细 按页 按标签 历史数据 历史图表<br>+                                                                                                    |
| <ul> <li></li></ul>                      | ~        | 页面/关键字 (4)<br>章 Google全球理 章 谷歌本地搜索 章 完争 章 Impressions 章 来自Google的 章 Google.com 章 Google.com 章 Google.com 章 Google.com 章 Google.com 章 Coogle.com 章 Coogle.com |
| all 流量分析<br>◎ Google我的商家 ○ 社交分析          | ~        | /category/wine-tasting/<br>品牌範疇人物(編集理理解你)                                                                                                    |
| <b>〈</b> 最小化菜单                           | ¥        | □ ☆ 品酒笔记     □ 20     10     22,300,000     41     42                                                                                                    |

### 检查Google更新标记,使用事件日志

通过【历史图表】和【点击量分析图表】上显示的Google更新日期,您可以轻松了解(并向客户说明)您 的网站排名和访问量是否受到Google更新的影响。

除了我们会为您添加的Google更新标记之外,您还可以**添加自己的事件**来描述您的SEO操作,给自己留下 笔记,与团队进行交流或向客户解释报告数据。单击添加事件按钮执行此操作,您所有的动作都将保留在 【事件日志】中。

| TOTHE TOP                                        | 7                  |                                                                      | _                                     |
|--------------------------------------------------|--------------------|----------------------------------------------------------------------|---------------------------------------|
|                                                  | 项目: www.fanyawines | ◎ 创建一个新的事件 ③                                                         | ×<br>怨 ⑦ ZH 言                         |
| 分 所有项目                                           | 事件                 | 事件日期: 2021年2月21日                                                     | ◎设置 《出口 -                             |
| ② 项目仪表板                                          | +添加运               | 在此输入事件描述                                                             | Q. 搜索事件                               |
| ② 关键字研究                                          | E                  |                                                                      | : 工具/报告                               |
| <ul> <li>◇ 网站健康</li> <li>◇ 反向链接配置</li> </ul>     | × □ 2              | 3000%未产。                                                             | ,<br>排名跟踪,谷歌分析,Google搜索控制台,<br>竞争对手指标 |
| ■ 流量分析<br>◎ Google我的商家                           | ~                  | <ul> <li>公开(向所有人显示,包括PDF报告)</li> <li>内部(仅在网络界面中显示给您和您的队友)</li> </ul> |                                       |
| ○ 社交分析                                           | ~ E                | 用于显示此事件的项目:                                                          | 排名跟踪,谷歌分析,Google搜索控制台,<br>竞争对手指标      |
| <ul><li>印 竞争对手指标</li><li><b>首</b> 事件日志</li></ul> |                    | www.fanyawines.com (記憶)<br>在以下局示計事件-                                 |                                       |
| ◎ 项目设置                                           |                    | 取得全族<br>取得全族<br>メ A Coole Ads                                        |                                       |
| <b>〈</b> 最小化菜单                                   | ₹                  | Google (Aux)                                                         | 竞争对手指标                                |

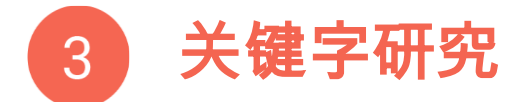

### 为搜索引擎优化工作选择最佳关键字

### 获取相关关键字建议

要让您的网站SEO工作做到最好,您首先需要了解适用于您网站主题的最佳关键字,以便搜索引擎可以将 您的网站与它们相关联。如何选择最佳关键字?转到【关键字研究】的第二个工具【获取建议】,输入您 的网站主题,例如"海鲜餐厅",获取关键字建议。分析列表,然后选择与您的主题最匹配,搜索率高且 竞争少的关键字,这样您就可以易于占据一些优势。

#### 在关键字篮中组织您的关键字

将关键字存储在"关键字篮"中,并用标签将它们分组以方便使用(例如用于过滤其他工具中的报告)。 您可以使用这些关键字来优化在步骤4中选择的网站页面。

| 2107<br>101000 | 项目        | ]: www. | fanyawines.com 🗕 🕑 🕂 |          |             |        |          |         |                                       | 89 0         | ΖН ≣  |  |
|----------------|-----------|---------|----------------------|----------|-------------|--------|----------|---------|---------------------------------------|--------------|-------|--|
| 分所             | 有项目       |         | 关键字研究 ® 如何运作         |          |             |        |          |         |                                       | ◎设置 🖻 🗭 出口 - |       |  |
| ② 项            | 目仪表板      |         |                      |          |             |        |          |         |                                       |              |       |  |
| └~ 排           | 名跟踪       | ~       | 监视竞争对手 关键字推荐 来       | 自Search( | Console的关键  | 词 关键字篮 | [ (52)   |         |                                       |              |       |  |
| <b>₽</b> ¥     | 键字研究      |         |                      |          |             |        |          |         |                                       |              |       |  |
| 1 (N           | 站健康       | ~       | +添加关键字 + 操作 - 【过滤器   | → 位置     | Google全球搜索量 | t +    | 完全四      | 配▼ Q 搜索 | 关键字                                   |              | 目栏位管理 |  |
| <i>②</i> 反     | 向链接配置     | ~       |                      |          |             |        |          |         |                                       |              |       |  |
| 。』流            | 量分析       | ~       | 关键字列表 (52)           | \$       | KEI \$      | 谷歌搜索 👙 | 平均每次点击 👙 | 投标竞争 💠  | 搜索趋势                                  | 曝光数          | ⇒ 点击後 |  |
| ⊚ Go           | oogle我的商家 |         |                      |          |             |        | 页用       |         |                                       |              |       |  |
| O 社            | 交分析       | ~       | □ ☆ 私人酒会             |          | < 0.01      | 10     | \$0.00   |         |                                       |              |       |  |
| 的竞             | 争对手指标     |         | ☆红酒会                 | Û 🧮      | < 0.01      | 10     | \$0.00   |         | mhail                                 | 连接GSC        | 连接(   |  |
| 茴 事            | 件日志       |         |                      |          |             |        |          |         |                                       |              |       |  |
| ③ 项            | 间设置       |         | ☆ 红酒                 |          | 4.66        | 5,400  | \$0.46   |         | Intititi                              |              |       |  |
| く 最/           | 小化菜单      | ¥       | ☆ 赤霞珠                |          | 10.51       | 1,900  | \$0.16   |         | minidi                                |              |       |  |
|                |           |         |                      |          | 11101       | 5101   | 101 111  |         | 1 1 1 1 1 1 1 1 1 1 1 1 1 1 1 1 1 1 1 |              |       |  |

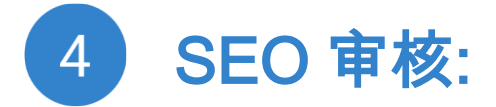

## 优化网站最重要的页面并进行网站SEO审核

### 选择着陆页面

转到SEO分析工具的【着陆页概述】部分,并为每个着陆页指定关键字。

1. 单击添加着陆页面,选择添加您要监测的着陆页面。

#### TOTHE TOP

|          | 11-61073                         | 页目: www.t | fanyawines.com 🗕 🕑 +          |                               |                     |           | 8    | D ZH      | ſ           |
|----------|----------------------------------|-----------|-------------------------------|-------------------------------|---------------------|-----------|------|-----------|-------------|
| 6        | 所有项目                             |           | 登陆页面SEO @ unline fe           |                               |                     |           | ③ 设置 | € <b></b> | <u>¦□</u> + |
| S 2      | 项目仪表板<br>排名跟踪                    | Ŷ         | 扫描于38天前 <b>重新扫描该登陆</b> 页面   重 | 新扫描整个网站   扫描时间表               | 动伏化 — 来白于Search Con | sole的执门网页 |      |           |             |
| <i>ي</i> | 关键字研究<br>网站健康<br>现场审核            | ~         |                               |                               |                     |           |      |           |             |
|          | 登陆页面SEO                          |           | ВУ                            |                               |                     |           |      |           |             |
| Ø<br>.01 | 內部維接<br>网站地图生成<br>反向链接配置<br>流量分析 | ~         | <b>49%</b><br>页面优化            | <b>2</b><br>关键问题              | <b>7</b><br>考虑修复    | 议有失效链接    |      |           |             |
| ©<br><   | Google我的商家<br>最小化菜单              | ¥         | 118<br>入站的内部链接                | <b>2065</b><br><sup>总字数</sup> |                     |           |      |           | 0           |

2. 着陆页面出现在这 个表格后,点击*添加关 键字*。 输入目标网页 的网址(或者从页面列 表中选择一个)。

| 页面URL:                                                                                                    |                               |                         |                                  |      |                                      |                              |
|----------------------------------------------------------------------------------------------------|-------------------------------|-------------------------|----------------------------------|------|--------------------------------------|------------------------------|
| 1                                                                                                    |                               |                         |                                  |      |                                      |                              |
| 网页名称:                                                                                                    |                               |                         |                                  |      |                                      |                              |
| 首页                                                                                                    |                               |                         |                                  |      |                                      |                              |
| 添加标签:<br>+ 添加标签<br>关键字列表 (最多检查5个) : ⑦                                                                          |                               |                         |                                  |      |                                      |                              |
| 添加标签:<br>+ 添加标签<br>关键字列表(最多检查5个): ⑦<br>关键字                                                                     | 本地<br>KEI                     | 谷歌本地<br>搜索量             | 平均每次点<br>击费用                     | 投标竞争 | 曝光量 (所<br>有页面)                       | 点击数 (所<br>有页面)               |
| <ul> <li>添加标签:</li> <li>+添加标签</li> <li>关键字列表(最多检查5个): ②</li> <li>关键字</li> <li>✓ 私人酒会</li> </ul>                | 本地<br>KEI<br>< 0.01           | 谷歌本地<br>搜索量<br>10       | 平均每次点<br>击费用<br>\$0.00           | 投标竞争 | <del>曝光量</del> (所<br>有页面)<br>不适用     | 点击数 (所<br>有页面)<br>不适用        |
| <ul> <li>添加标签:</li> <li>+添加标签</li> <li>关键字列表(最多检查5个): ②</li> <li>关键字</li> <li>✓ 私人酒会</li> <li>✓ 紅酒会</li> </ul> | 本地<br>KEI<br>< 0.01<br>< 0.01 | 谷歌本地<br>搜索量<br>10<br>10 | 平均每次点<br>击费用<br>\$0.00<br>\$0.00 | 投标竞争 | <b>曝光量 (所<br/>有页面)</b><br>不适用<br>不适用 | 点击数 (所<br>有页面)<br>不适用<br>不适用 |

3. 在【着陆网页设置】窗口中,点击*指定最多5个关键字*,以分配您在关键字篮中拥有的关键字。或 者,单击【添加关键字】,如果要键入关键字,请选择【手动添加】。

|      | arrie (17      | 3  | 项目: w 西西UDL       |        |        | 8 8    |              |        |            |                | සු             | 0 | ZH  | ſ |
|------|----------------|----|-------------------|--------|--------|--------|--------------|--------|------------|----------------|----------------|---|-----|---|
| ଜ    | 所有项目           |    |                   |        | 管理     | 里页面"首  | 顶"的关键        | 字      |            |                |                | × | ъщн |   |
| 3    | 项目仪表板<br>排名跟踪  | ۲  | 过滤器 → 位置 Google 3 | 全球搜索量▼ |        |        |              |        |            | Q. 搜索关键字       |                | ] |     |   |
| 2    | 关键字研究          | 关键 | 字列表(52)           | ¢      | KEI \$ | 谷歌搜索 💲 | 平均每次点击<br>费用 | 投标竞争 💠 | 搜索趋势       | 曝光量 (所有<br>页面) | 点击数 (所有<br>页面) |   |     |   |
|      | 现场审核           | ~  | 私人酒会              | 正在使用   | < 0.01 | 10     | \$0.00       |        |            | 不适用            | 不适用            |   |     |   |
|      | 登陆页面SE         | ~  | 红酒会               | 正在使用   | < 0.01 | 10     | \$0.00       |        | uulamh     | 不适用            | 不适用            |   |     |   |
|      | 内部链接           | ~  | 红酒                | 正在使用   | 4.66   | 5,400  | \$0.46       |        | to HILLING | 不适用            | 不适用            |   |     |   |
| Ø    | 反向链接配置         |    | 赤霞珠               |        | 10.51  | 1,900  | \$0.16       |        | muull      | 不适用            | 不适用            |   |     |   |
|      | 流量分析           |    | 红酒种类              |        | 2.99   | 590    | \$0.73       |        | tatint     | 不适用            | 不适用            |   |     |   |
| 0    | Google我的神      |    | 品酒师               |        | 6.16   | 260    | \$0.39       |        | dilibitit  | 不适用            | 不适用            |   |     |   |
| E CA | 在父分析<br>竞争对手指标 |    | 红葡萄酒              |        | 3.82   | 210    | \$0.01       | -      | nillimi    | 不适用            | 不适用            |   |     |   |
| <    | 最小化菜单          |    | 赤霞珠红酒             |        | 4.68   | 110    | \$0.00       |        | minini     | 不适用            | 不适用            |   |     | a |
| 0.50 |                |    | 2 (2010) (2000)   |        |        |        |              |        |            |                |                |   |     |   |

### 获取每个着陆页面上特定的关键字建议

使用着陆网页SEO报告获取我们的SEO建议,以优化网站页面。

【着陆网页概述】报告中一目了然地显示您的着陆网页的优化评分以及其他重要的SEO元素。

#### 

|         |                | 项目: www. | fanyawines.com - 🖒 🕂 |                               |            |                         | 음      | ? | ZH  | <b>≓</b>   |
|---------|----------------|----------|----------------------|-------------------------------|------------|-------------------------|--------|---|-----|------------|
| ŵ       | 所有项目           |          | 登陆页面SEO ® ME         | 亚云作                           |            |                         | @ 设置   | ۵ | ∮出□ | <b>-</b> E |
| می<br>ا | 项目仪表板<br>排名跟踪  | ~        | 扫描于38天前 重新扫描该登陆页     | 面   重新扫描整个网站   扫描的            | <b>旭</b> 表 |                         |        |   |     |            |
| P       | 关键字研究          |          | 工具摘要所有页面概述           | 页面上的问题 桌面速度                   | 移动优化来自于    | Search Console的热门网页     | ī      |   |     |            |
| -       | 网站健康           | ^        |                      |                               |            |                         |        |   |     |            |
|         | 覺陆页面SEO        |          | 自久                   |                               |            | 页面 + 添加着陆页 <del>-</del> |        |   |     |            |
| 0       | 内部链接<br>网站地图生成 |          | 49%                  | 2                             | 7          |                         | ~      |   |     |            |
| .1      | 反回链接配置<br>流量分析 | ~        | 页面优化                 | 关键问题                          | 考虑例        | 复                       | 没有失效链接 |   |     |            |
| <       | Google我的商家     | *        | 118<br>入站的内部链接       | <b>2065</b><br><sup>总字数</sup> |            |                         |        |   |     |            |

### 为您的网站获取总体SEO建议

运行【现场问题概述】分析,找出需要采取哪些措施来提高站点可用性,并使站点对搜索引擎更"可见"。

| INTERNATIONAL GROUP                                                                      |           |                                               |                                                  |                |                            |  |  |  |  |  |
|------------------------------------------------------------------------------------------|-----------|-----------------------------------------------|--------------------------------------------------|----------------|----------------------------|--|--|--|--|--|
|                                                                                          | 项目: www.f | anyawines.com - 🖸 +                           |                                                  |                | 路 ⑦ ZH 🛢                   |  |  |  |  |  |
| ☆ 所有项目                                                                                   |           | 现场审核②如回运作                                     |                                                  |                | ◎设置 🛅 🕼 🚽 出口 -             |  |  |  |  |  |
| <ul> <li>② 项目仪表板</li> <li>□<sup>2</sup> 排名跟踪</li> <li>② 关键字研究</li> <li>◇ 网站健康</li> </ul> | ~         | 扫描于38天前 <b>重新扫描   扫描时间表</b><br>工具摘要 技术审查 现场问题 | いの中1久(⑦如回転在     ● 0000       描于38天前 重新扫描   扫描时间表 |                |                            |  |  |  |  |  |
| 现场审核<br>登陆页面SEO<br>内部链接                                                                  |           | 爬虫只扫描了39页。其他网站页面距离                            | <sup>氨您</sup> 的主页只有两次或更多次点击。想要更                  | 深入? 扫描所有页面 放弃  |                            |  |  |  |  |  |
| 网站地图生成<br>② 反向链接配置<br>。II 流量分析                                                           | ~         | <b>61%</b><br>网站优化值                           | 39<br>已分析的网页<br>网站结构                             | 112<br>网站内部的问题 | 40<br>Google索引中的页面<br>显示趋势 |  |  |  |  |  |
| <ul><li>Google我的商家</li><li>く最小化菜单</li></ul>                                              | Ŧ         | 无无法取得网站地图年龄                                   | <b>10</b> 年<br><sup>域龄</sup>                     |                | <b>0</b>                   |  |  |  |  |  |

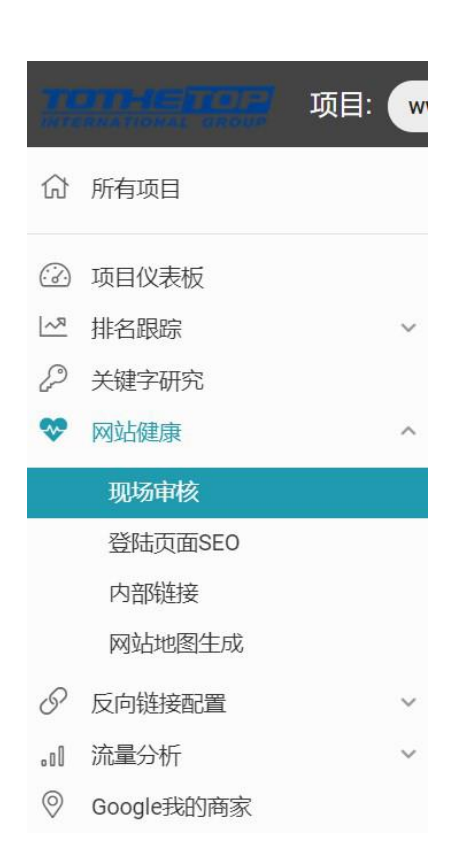

### 创建网站地图(如果尚未完成)

在这里,检查我们的站点是否有网站地图(【站点问题概述】报 告将提醒您)。 如果缺少网站地图,请使用【网站地图生成】工 具创建一个。

### 使用【技术审核】工具检查您的站点是否有断链,锚和其他站点访问性问题

#### 通过调整内部链接结构来刻画网站主题

#### 

|                                                                              | 项目: www.far | nyawines.com - 🖒 +                      |                                             |                | 윤 ⑦ ZH                                                    | €          |
|------------------------------------------------------------------------------|-------------|-----------------------------------------|---------------------------------------------|----------------|-----------------------------------------------------------|------------|
| 俞 所有项目                                                                       |             | 现场审核②如何运作                               |                                             |                | <ul> <li>         ·   ·   ·   ·   ·   ·   ·   ·</li></ul> | □ <b>-</b> |
| <ul> <li>② 项目仪表版</li> <li>△ 排名限踪</li> <li>② 关键字研究</li> <li>ジ 网站健康</li> </ul> | ~           | 扫描于38天前 重新扫描   扫描时间表<br>工具摘要 技术审查 现场问题概 | <u>ــــــــــــــــــــــــــــــــــــ</u> |                |                                                           |            |
| 现场审核<br>登陆页面SEO<br>内部链接                                                      |             | 爬虫只扫描了39页。其他网站页面距离您                     | 的主页只有两次或更多次点击。想要更深                          | (入? 扫描所有页面 放弃  |                                                           |            |
| 网站地图生成<br>⑦ 反向链接配置 。II 流量分析                                                  | ~<br>~      | 61%<br>网站优化值                            | <b>39</b><br>已分析的网页<br>网站结构                 | 112<br>网站内部的问题 | <b>40</b><br>Google素引中的页面<br>显示趋势                         |            |
| <ul><li>Google我的商家</li><li>人 最小化菜单</li></ul>                                 | ¥           | 无无法取得网站地图年龄                             | <b>10</b> 年<br><sup>域</sup>                 |                |                                                           | 1          |

【现场优化】还包括借助组织化的内部链接结构来阐明您的网站主题。 使用【内部链接】工具优化您的 网站链接结构。调整内部链接指向到最高权重页面的数量,以使它们在搜索引擎中获得更高的排名。

#### 技巧:有关如何使用此工具的更多详细信息,请阅读我们博客上的这篇文章

|          | un de la compañía de la compañía de la compañía de la compañía de la compañía de la compañía de la compañía de | 页目: www. | fanyawines.com - C +                              | 路 🧿 ZH 📕             |  |  |  |  |  |
|----------|----------------------------------------------------------------------------------------------------|----------|---------------------------------------------------|----------------------|--|--|--|--|--|
| Ŵ        | 所有项目                                                                                                    |          | 内部链接®如何运作                                         | ◎设置 🗇 🗐 🗸 出口 -       |  |  |  |  |  |
|          | 项目仪表板                                                                                                    |          | 扫描于38天前 重新扫描   扫描时间表                              |                      |  |  |  |  |  |
| P        | 排名跟踪<br>关键字研究                                                                                                  | Ŷ        | 工具摘要 链接文本分析 页面权威性分析 着陆页分析 我的外部链接 网站结构             |                      |  |  |  |  |  |
| 4        | 网站健康                                                                                                    | ^        |                                                   |                      |  |  |  |  |  |
|          | 登陆页面SEO                                                                                                    |          | 爬出大计曲了41页。其他网站页面距离忽阳主风大有网次或更多次点击。想要更深入? 计面积有页面 放并 |                      |  |  |  |  |  |
|          | 内部链接网站地图生成                                                                                                    |          | / E <sup>*</sup> •                                |                      |  |  |  |  |  |
| 0        | 反向链接配置                                                                                                    | ~        | I←入站链接 I→出站链接 ×页面没有链接                             |                      |  |  |  |  |  |
| .:I<br>© | 流量分析<br>Google我的商家                                                                                             | Ý        | ▼所有页面 → 忽略全站式链接 ①                                 | Q. 搜索网页或链接文本 ■■ 栏位管理 |  |  |  |  |  |
| <        | 最小化菜单                                                                                                    | ¥        |                                                   |                      |  |  |  |  |  |

# 5 获取外链

### 站外优化:建立指向您站点的外部链接

| T        | <b>777 / 1977</b> 项目: | w |
|----------|-----------------------|---|
| 쉾        | 所有项目                  |   |
| <u>.</u> | 项目仪表板                 |   |
| <u>~</u> | 排名跟踪                  | ~ |
| P        | 关键字研究                 |   |
|          | 网站健康                  | ~ |
| S        | 反向链接配置                | ^ |
|          | 我的反向链接                |   |
|          | 竞争对手链接简介              |   |
|          | 竞争对手反向链接侦测器           |   |
|          | 合作伙伴链接监视              |   |
|          | 内容提交                  |   |

#### 监控竞争对手

打开【竞争对手反向链接间谍】工具。 以查看谁链接到您的竞 争对手,而尚未链接到您的网站。使用该列表查找在哪里可以获 取更多反向链接。

#### 将您的内容提交到搜索引擎和目录

打开【内容提交】工具,然后将您的网站添加到目标受众欢迎的 本地和全球搜索引擎中。如果您有本地业务,请特别注意热门 的本地目录,例如Manta。

#### 监控社交热点以获取更多链接

打开【Web Buzz监控】工具,然后输入与您的主题匹配的关键 字以在网络上查找您可以在其中放置外链的话题,当然也可以只 借助它以建立品牌知名度。

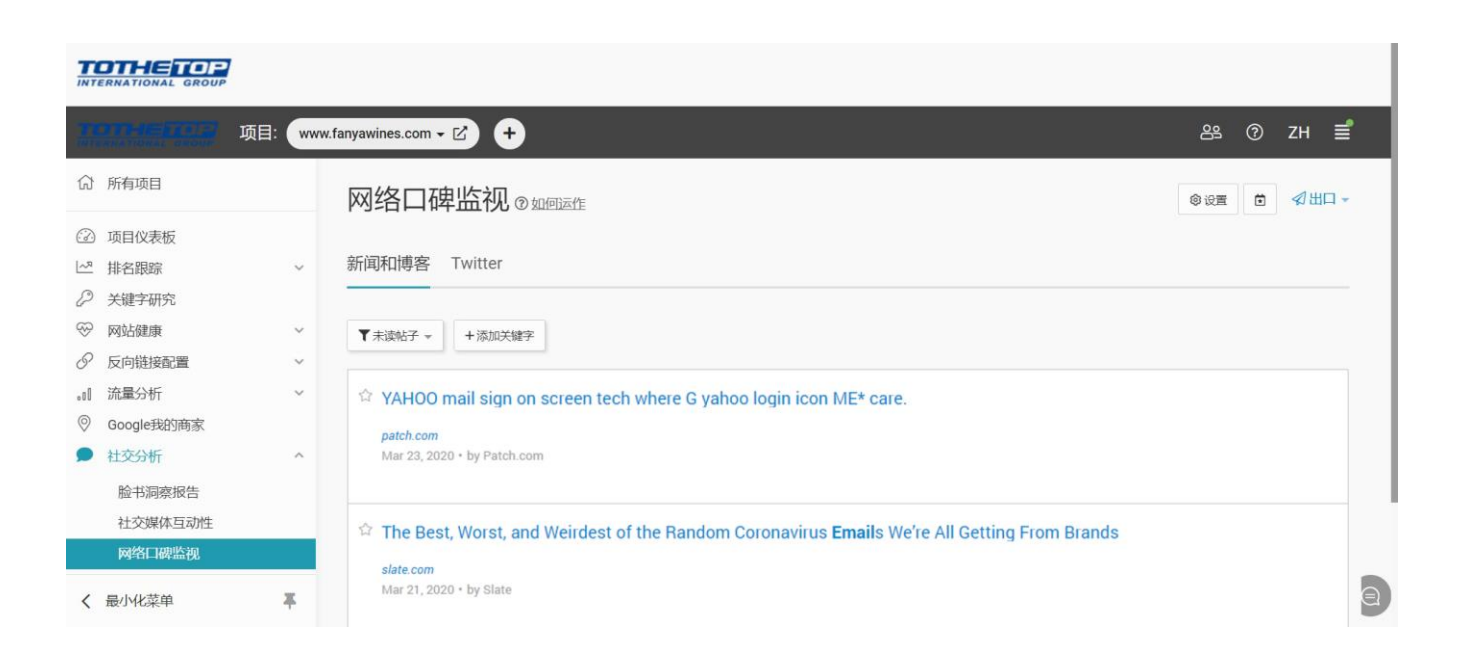

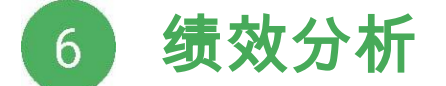

### 追踪您的优化成效

在为您的网站完成大部分SEO之后,就该总结一下成绩了。

■ 在【我的网站排名】报告中观看 您的排名上升。使用【更改扫描日期】 选项以显示区间事件内的变化。

● 使用【我的反向链接】工具跟踪 反向链接的数量是否已增加。以及某 些特定重要反向链接的质量是否已通 过【合作伙伴链接监视】工具进行了 更改。

| INTERNATIONAL GROUP                                                                      |                                                                                                    |                                           |     |                 |                      |                  |
|------------------------------------------------------------------------------------------|----------------------------------------------------------------------------------------------------|-------------------------------------------|-----|-----------------|----------------------|------------------|
| 项目: www.fanyawines.com - C +                                                             |                                                                                                    |                                           |     |                 |                      |                  |
| 分 所有项目                                                                                   |                                                                                                    | 我的网站排名 @ 如何运作                             |     |                 |                      |                  |
| <ul><li>☑ 项目仪表板</li><li>☑ 排名跟踪</li></ul>                                                 | ~                                                                                                    | 扫描于42天前 重新扫描   扫描时间表                      |     |                 |                      |                  |
| 我的网站排名           具有威胁性的竞争对手           竞争对手排名           2           关键字研究           30    | MMALIIA       工具摘要 简要 详细 按页 按标签 历史数据 历史图表         角威胁性的竞争对手       Mar 22, 2020 Last scan vs Mar 15, 2020 Previous scan 自         争对手排名       +添加关键字 操作 、 ▼过滤器 、 |                                           |     |                 |                      |                  |
| <ul> <li>✓ P35LIKEDK</li> <li>✓ 反向链接配置</li> <li>□1 流量分析</li> <li>◎ Google我的商家</li> </ul> | ~                                                                                                    | 关键字(4)                                    | \$  | Google全球搜<br>索量 | 谷歌本地搜索<br>量 - Canada | 竞争               |
| <ul> <li>         社交分析           </li> <li></li></ul>                                    | ~                                                                                                    | <ul> <li>☆ 私人酒会</li> <li>☆ 红酒会</li> </ul> | ::: | 10              | 10                   | 1,560,<br>51,800 |
|                                                                                          |                                                                                                    |                                           | -   |                 |                      |                  |

● 做排毒:为了避免受到Google的惩罚,失去辛苦得来的排名位置,我们可以使用至尚SEO平台轻松 监视您的网站反向链接配置文件,以快速检测出质量低下的链接并将其报告给Google。 使用【我的反向 链接】工具中的【有毒页面】报告。

📕 在【流量分析】模块中,我们可以**跟踪网站的访客轨迹**,市场营销活动的绩效以及社交媒体的流量。

■ 借助【竞争对手指标】报告,了解竞争对手的SEO工作。使用此工具,您可以:

•告知您的网站页面需要进行调整的地方以超过竞争对手。

•了解您的网站与竞争对手相比做得如何。

•分析竞争对手的流量并估算在特定时间段内他们可预期的流量。

#### 

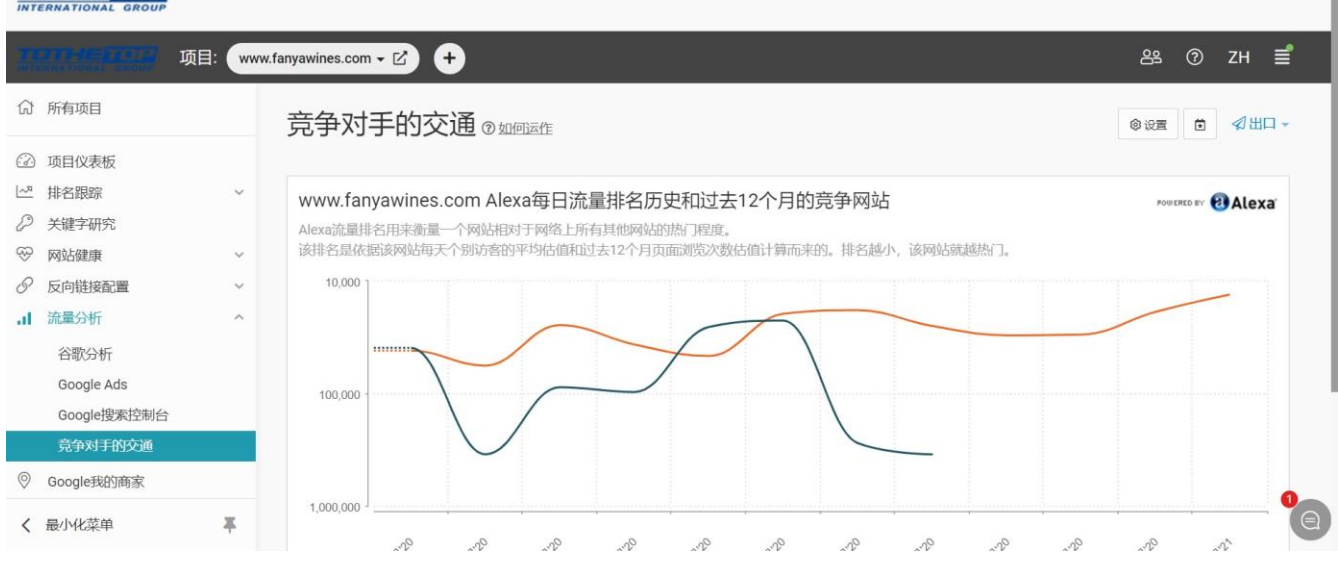

🔜 监控您的社交媒体受欢迎程度,并使用【社交参与】工具检查竞争对手的社交趋势。

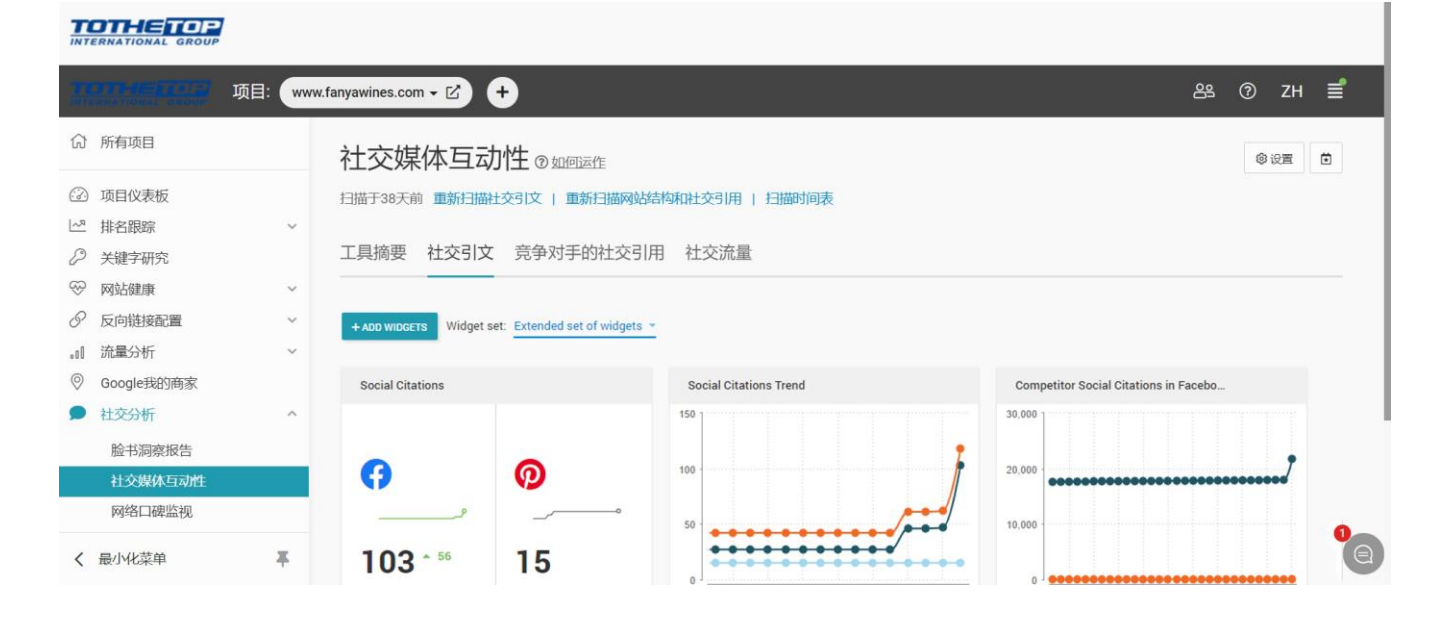

#### 获取您和您的竞争对手的Facebook流量的摘要。

在【Facebook Insights】工具中将您的Facebook页面连接到您的至尚SEO平台帐户。 该工具将帮助 您:

•查看您的Facebook网络的增长速度;

•向竞争对手学习,并发现哪些内容可以推动您在市场中的参与度;

•了解您的读者是否在时间轴中隐藏了您的帖子。

这些信息对于优先安排工作,创建更好的内容以及推动社交媒体发展至关重要。

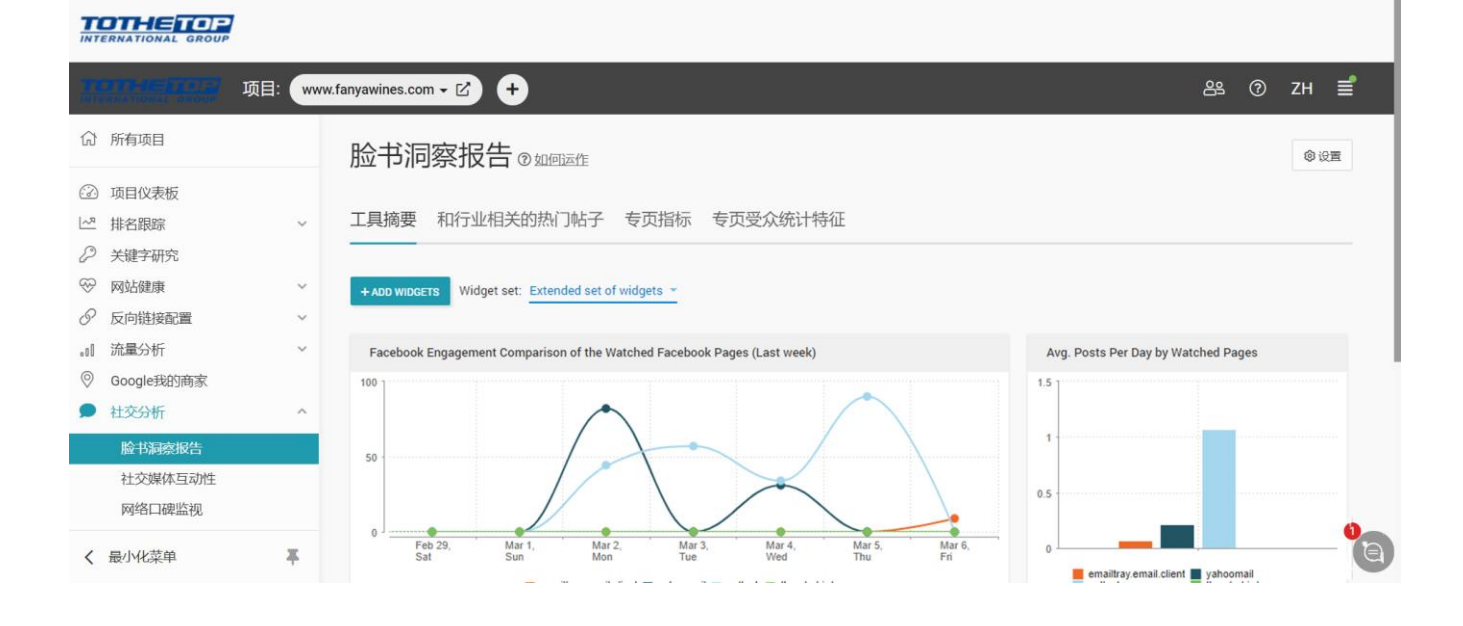

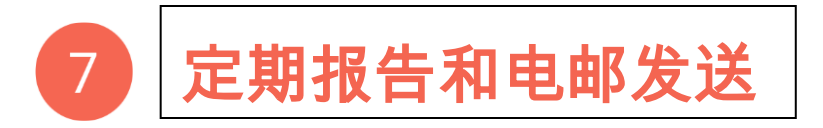

| 项目: www.fanyawines.com ▼ ピ +                  |                                     |  |  |  |  |  |
|-----------------------------------------------|-------------------------------------|--|--|--|--|--|
| 分 所有项目                                        | 我的网站排名③如回运作                         |  |  |  |  |  |
| <ul> <li>☑ 项目仪表板</li> <li>☑ 排名跟踪 ^</li> </ul> | 扫描于38天前 重新扫描   扫描时间表                |  |  |  |  |  |
| 我的网站排名                                        | 工具摘要 简要 详细 按页 按标签 历史数据              |  |  |  |  |  |
| 具有威胁性的竞争对手                                    |                                     |  |  |  |  |  |
| 竞争对手排名                                        | +添加关键字         操作 →         ▼ 过滤器 → |  |  |  |  |  |
| ④ 米雄今日於                                       |                                     |  |  |  |  |  |

### 按计划运行报告

在至尚SEO平台设置为自动生 成报告来节省时间。通过平台的 【项目信息中心】管理扫描计 划。 另外,我们的大多数工具 都有【扫描计划】选项。

### 按计划通过电子邮件发送报告

在我们的平台中设置按计划自动通过电子邮件发送报告。请进入【PDF报告】中的【合并PDF报告】选项 卡。配置设置,确定您想要定制的SEO报告,并将其通过电子邮件按计划发送给自己。

#### 发生突发状况时收到警报

选择您想被及时通知到的关键问题(负面变化如排名突然下降,重要链接消失等),然后使用电子邮件发 送给相关负责人。

| INT | ERNATIONAL GROUP  |         |                          |                                                           |         |   |    |            |
|-----|-------------------|---------|--------------------------|-----------------------------------------------------------|---------|---|----|------------|
|     | <u>11-16-11-1</u> | 页目: 选择项 | ··· +                    |                                                           | 路       | 0 | ZH | <b>≝</b> ° |
| ධ   | 所有项目              |         | 为您的项目提醒                  | @ 1110125/E                                               |         |   |    |            |
| :?: | 项目仪表板             |         |                          |                                                           |         |   |    |            |
| ~7  | 排名跟踪              | ~       | +添加警报 ▼所有警报 ▼            |                                                           | Q. 搜索警报 |   |    |            |
| P   | 关键字研究             |         |                          |                                                           |         |   |    |            |
|     | 网站健康              | ~       |                          |                                                           |         |   |    |            |
| P   | 反向链接配置            | ~       |                          | 如果项目排名下降,技术问题如失效链接和丢失了重要的反向链接,设置提醒以得到立即通知。当               | [具完     |   |    |            |
| .00 | 流量分析              | ~       |                          | MULTEL,X4未仅为17125,1772124日间加速度。12791273,3日次日为4平1-92日的连速度。 |         |   |    |            |
| 0   | Google我的商家        |         |                          | ST for Middle                                             |         |   |    |            |
| Q   | 社交分析              | ~       |                          | 添加警报                                                      |         |   |    |            |
| æ   | 竞争对手指标            |         |                          |                                                           |         |   |    |            |
| Ē   | 事件日志              |         |                          |                                                           |         |   |    | 0          |
| ති  | 项目设置              |         |                          |                                                           |         |   |    | G          |
| <   | 最小化菜单             | *       | Copyright © 2002-2021 Ch | nance Studio of To The Top International Internet Inc.    |         |   |    |            |
|     |                   |         |                          |                                                           |         |   |    |            |

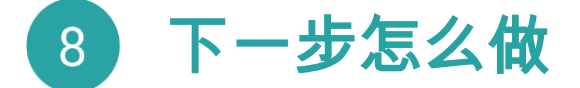

通常,按照我们的工作指引去优化您的网站,您的网站的表现会越来越好,排名也会稳步上升(您可以使 用【趋势】小部件,可在【排名跟踪】->【我的网站排名】->【工具摘要】中找到),并且您可以在【流 量分析】工具中观察到网站访问量的增长。

如果数字没有变化,甚至出现下降,则需要返回第3、4、5步,以重新检查所选的关键字以及反向链接的 数量和质量,并查看需要改进的地方。

另外,如果您要与特定领域的其他网站竞争,请确保定期检查自己的排名与它们之间的比较。 您可以输 入竞争对手网站,并在【竞争对手排名】报告中查看其关键字排名。

#### 

| 11         |                                       | ]: ww | w.fanyawines.com - C +                                                                                                    | 器    | ⊚ zн          |
|------------|---------------------------------------|-------|----------------------------------------------------------------------------------------------------|------|---------------|
| Û          | 所有项目                                  |       | 竞争对手排名 @ 如何运作                                                                                                    | @ 设置 | o<br>● < 出口 - |
|            | 项目仪表板<br>排名跟踪<br>我的网站排名<br>具有威胁性的竞争对手 | ^     | 扫描于38天前 <b>重新扫描   扫描时间表</b><br>竞争对手概述 关键字竞争对手排名 SE的竞争对手排名                                                                           |      |               |
| ß          | 竞争对手排名<br>关键字研究                       |       | 2021年1月14日 - 2021年1月14日 最近30次扫描 🛑                                                                                                   |      |               |
| 8<br>8     | 网站健康                                  | ×     | ▼过滤器~                                                                                                    |      |               |
| 0<br><br>Q | 流量分析<br>Google我的商家<br>社交分析            | ~     | 你的竞争对手的平均列表位置.<br>此数值显根跟指定搜索引擎上所有关键字的平均排名计算得出的。没有排名的关键字是指那些排在最低排名以后的关键字。<br>排名最低的位置取决于扫描深度。如果扫描深度为3页,在我们的计算里,没有排名的关键字是指排名31或以后的关键字。 |      |               |
| <          | 最小化菜单                                 | Ŧ     | 1                                                                                                    |      |               |

有关SEO的处理方法的更多信息,请访问我们的网站,我们会经常发布新教程、最新SEO新闻、以及工具的使用技巧,持续为您的SEO工作保驾护航。

SEO周期永远不会结束,但是您的出色工作将带来出色的结果,这点我们可以保证。

希望至尚可以和您一起开始快乐的搜索引擎优化!

#### 网站:WWW.CHANCESTUDIO.COM

会员博客:WWW.CHANCESTUDIO.COM/BLOG/ 头条:

YouTube :

借助至尚SEO平台,提升您在搜索引擎和社交媒体上的排名!